# Instructions to Enable Emergency 911 Location Permissions (for both Mac and Windows) and for Mobile Devices

## 1) (Mac only, Windows users skip to step 2)

You may see a location icon with a red notification at the top-right of your Zoom app. Please click 'Download and Install' and follow the prompt to enable Location Services.

| History       Voicemail       Lines       SMS         All history ~       Enter al       Your Zoom administrator has requested that you install a supplementary software package in order to detect and report your location for emergency and report your location for emergency and report your location foremergency and report your location for emer | •••     | Q Search              | ЖF    |     | G)<br>Home | ☐3<br>Meetings | Phone | Uniteboards | (Contacts                                                 | â 0 4 (                                                                                                    |
|----------------------------------------------------------------------------------------------------|---------|-----------------------|-------|-----|------------|----------------|-------|-------------|-----------------------------------------------------------|----------------------------------------------------------------------------------------------------|
| Download and Install         1       2       3         4       5       6         5       5       6         7       8       9         vxv       vxv       vxv         *       0       #         •       •       •         •       •       •                                                                                                    | History | Voicemail<br>All hist | Lines | SMS |            |                |       | Enter a     | Your Zoo<br>that you<br>software<br>and repo<br>calling p | om administrator has requested<br>install a supplementary<br>package in order to detect<br>ort your location for emergency<br>urposes. |
| 4       5       6         0HI       5       8       9         No recents       *       0       #         *       0       #       •         •       •       •       •                                                                                                    |         |                       |       |     |            |                |       | 1           | Downloa<br>2                                              | d and Install                                                                                                    |
| No recents $7$ $8$ $9$ wxyz $*$ $0$ $#$ $0$                                                                                                    |         |                       |       |     |            |                |       | 4<br>0H1    | 5                                                         | 6<br>MNO                                                                                                    |
| * 0 #                                                                                                    |         | No re                 | cents |     |            |                |       | 7<br>Pars   | 8                                                         | 9<br>wxyz                                                                                                    |
|                                                                                                    |         |                       |       |     |            |                |       | *           | 0<br>+                                                    | #                                                                                                    |
|                                                                                                    |         |                       |       |     |            |                |       | (           | C                                                         |                                                                                                    |
| Caller ID: (213) 821-9378                                                                                                    |         |                       |       |     |            |                |       | Caller ID:  | : (213) 821-                                              | 9378                                                                                                    |

2) If you don't see this location notification, click your picture/initials in the upper right corner and select Settings

| C Search #F                | Home | □1<br>Meetings | C.<br>Phone | C<br>Whiteboards | ے<br>Conta    | ) acts                                | ?   | $\bigcirc$ | BL |
|----------------------------|------|----------------|-------------|------------------|---------------|---------------------------------------|-----|------------|----|
| History Voicemail Lines SI | MS   |                |             |                  |               | BL                                    |     | >          | -  |
| All history 🗸              |      |                |             | Enter a nar      | me or         | Available Set Status Message          |     | >          |    |
|                            |      |                |             | 1                | 2             | Work Location                         | Off | >          |    |
|                            |      |                |             |                  | ABC           | Forward Calls                         | (   | Off        |    |
|                            |      |                |             | <b>4</b><br>вні  | 5             | Try Top Features<br>Check for Updates |     | Ø          |    |
| No recents                 |      |                |             | 7<br>PORS        | 8             | Discover What's New<br>Help           |     | >          |    |
|                            |      |                |             |                  | 0             | Settings                              |     |            |    |
|                            |      |                |             | *                | <b>0</b><br>+ | Switch Account                        |     | >          |    |
|                            |      |                |             |                  | ~             | Sign Out                              |     | >          |    |
|                            |      |                |             |                  | ٢             |                                       |     |            |    |
|                            |      |                |             | Caller ID:       |               |                                       |     |            |    |
|                            |      |                |             |                  |               |                                       |     |            |    |

3) Select Phone on the left. If not already checked, tick the box beside Location Permission

| •        |                      | Set                    | tings                                                                                                    |
|----------|----------------------|------------------------|----------------------------------------------------------------------------------------------------|
| 0        | General<br>Video     | Incoming calls         | while in a meeting                                                                                                    |
|          | Audio                | Call Control:          | Manage                                                                                                    |
| <b>^</b> | Share Screen         |                        |                                                                                                    |
| د<br>د   | Phone                | Location Permission:   | <ul> <li>Allow Zoom to have enhanced access to your</li> <li>location for Emergency Call and for enabling<br/>advanced features such as location based</li> </ul> |
| 2        | Team Chat            |                        | access and call routing.<br>(Location Helper (Version 5.16.0.124) installed)                                                                                      |
|          | Background & Effects | Emergency Address:     | Detected ⑦                                                                                                    |
| 0        | Recording            |                        | 3434 S Grand Ave<br>Los Angeles 90089                                                                                                    |
| 8        | Profile              |                        | Personal Location or Address 🙆                                                                                                    |
|          | Statistics           |                        |                                                                                                    |
|          | Keyboard Shortcuts   | Launch an external a   | app or a URL for incoming calls                                                                                                    |
| t        | Accessibility        | Default Voicemail Trar | scription Language:                                                                                                    |
|          |                      | English ·              |                                                                                                    |
|          |                      | Report problem:        | Report ⑦                                                                                                    |

## Note:

Enabling this setting will provide your location to 911 emergency responders.

## Add a Personal Emergency Address

1) On the same settings page shown above, click Personal Location or Addresses

| •  |                      | Sett                   | tings                                                                                                    |   |
|----|----------------------|------------------------|----------------------------------------------------------------------------------------------------|---|
| 0  | General<br>Video     | Incoming calls         | while in a meeting                                                                                                    |   |
| 0  | Audio                | Call Control:          | Manage                                                                                                    |   |
| (  | Share Screen         |                        | _                                                                                                    |   |
| رر | Phone                | Location Permission:   | <ul> <li>Allow Zoom to have enhanced access to your<br/>location for Emergency Call and for enabling<br/>advanced features such as location based</li> </ul> | 0 |
| 2  | Team Chat            |                        | access and call routing.                                                                                                    |   |
|    | Background & Effects | Emergency Address:     | Detected ⑦                                                                                                    |   |
|    | Recording            |                        | 3434 S Grand Ave<br>Los Angeles 90089                                                                                                    |   |
| 8  | Profile              |                        | United States                                                                                                    |   |
|    | Statistics           |                        |                                                                                                    |   |
|    | Keyboard Shortcuts   | Launch an external a   | app or a URL for incoming calls                                                                                                    |   |
| t  | Accessibility        | Default Voicemail Tran | scription Language:                                                                                                    |   |
|    |                      | English ·              |                                                                                                    |   |
|    |                      | Report problem:        | Report ⑦                                                                                                    |   |

You will be directed to your Personal Emergency Address page on the web portal.

| <b>USC</b> 1.888.799.9666                |                                                                          |                    |                       | JOIN A M | EETING HOST  |                            |
|------------------------------------------|--------------------------------------------------------------------------|--------------------|-----------------------|----------|--------------|----------------------------|
| Profile<br>Meetings<br>Webinars          | Phone > Settings > Personal Emergency Address Personal Emergency Address | 55                 |                       |          |              |                            |
| Phone Personal Contacts Personal Devices | Q Search for an address                                                  |                    |                       |          | Status (All) | ×                          |
| Whiteboards<br>Surveys                   | Address                                                                  | Zip/Postal<br>Code | Country/Regio<br>n IP | BSSID    | ELIN 곗       | Status                     |
| Recordings Workspace Reservation         | 3434 S Grand Ave, Los Angeles, California<br>90089, United States        | 90089              | United States         |          |              | Verificatior<br>Not Requir |
| Settings<br>Analytics & Reports          | Page Size 15 - Total 1                                                   |                    |                       |          |              |                            |
| Account Profile                          |                                                                          |                    |                       |          |              | 9                          |

#### 2) Click Add

| <b>USC</b> 1.888.799.9666 |                                                                                                    | JOIN A MEETING | HOST A MEETING +           |
|---------------------------|----------------------------------------------------------------------------------------------------|----------------|----------------------------|
| Profile                   |                                                                                                    | _              |                            |
| Meetings                  | Add Personal Emergency Address                                                                                                    |                |                            |
| Webinars                  | I acknowledge that this address will be shared with my account's administrator(s). In the event of an                                       |                |                            |
| Phone                     | emergency call, it may be shared with the Public Safety Answering Point (PSAP) and with members of the<br>account's Internal Response Team. |                |                            |
| Personal Contacts         |                                                                                                    | Status (All    |                            |
| Personal Devices          | Country/Region Select ~                                                                                                    | Status (All    | ·                          |
| Whiteboards               | Street Address Address Line 1                                                                                                    |                |                            |
| Surveys                   | Enter house number and street name                                                                                                    | ELIN 💿         | Status                     |
| Recordings                | Address Line 2 (Optional)                                                                                                    |                |                            |
| Workspace Reservation     | Enter building #, floor #, unit #, etc.                                                                                                    | :b1:17:0a<br>  | Verificatior<br>Not Requir |
| Settings                  |                                                                                                    |                |                            |
| Analytics & Reports       | Save                                                                                                    | ncel           |                            |
| Account Profile           |                                                                                                    |                |                            |
|                           |                                                                                                    |                |                            |

3) Enter the information requested, then click Save

### Mobile Devices – Enable Zoom Emergency Response Location when dialing Emergency Services

1) Go to Settings, scroll down and select Zoom

2) Once Zoom is selected, enable Location Services and select 'Always'

If you experience any issues setting up your emergency address, please visit the <u>ITS Service Portal</u> or call the Customer Service Center at (213) 740-555